# 弘学館 中学校・高等学校

m4#WEB出願手続の方法

| 本校ホームページ           | 本校ホームページに「WEB出願サイト」を開設します。(11月上旬)                                                                                                    |  |
|--------------------|----------------------------------------------------------------------------------------------------|--|
|                    |                                                                                                    |  |
| マイページをつくる          | <mark>メールアドレス</mark> をIDとして登録してください。<br>登録には写真をアップロードする必要がありますので、<br><mark>写真データ</mark> を用意してください。(カラー)                                                      |  |
|                    |                                                                                                    |  |
| 出願情報の入力            | 志願者情報・志願区分・試験会場等を入力してください。                                                                                                    |  |
| ▼                  |                                                                                                    |  |
| 受験料の支払方法の選択        | 下記のいずれかの方法でお支払い方法が選べます。<br>(支払手数料等が必要です)<br>A クレジットカードによるオンライン決済<br>B コンビニでのお支払い<br>C ペイジー対応金融機関ATM<br>**12月17日23:59までにお支払いを完了してください。<br>**本校窓口でのお支払いはできません。 |  |
|                    |                                                                                                    |  |
| 受験票印刷              | 受験料のお支払い完了後、 <b>支払い完了メール</b> が届き、<br><mark>出願サイトから受験票の印刷</mark> が可能となります。<br>ご自宅・コンビニ等で受験票を印刷し、試験当日に持参してください。                                                |  |
|                    |                                                                                                    |  |
| 専願受験者<br>本校へ提出物を郵送 | 【専願受験者】<br>本校ホームページより<br>専願誓約書,志望理由書,推薦書をダウンロードし、<br>必要事項を記入のうえ、本校へ郵送してください。                                                                                 |  |
|                    |                                                                                                    |  |
| 試験当日に持参            | <mark>印刷した受験票</mark> (本人用) <mark>をお持ちのうえ、</mark><br>試験会場までお越しください。                                                                                           |  |

◆システム・操作に関するお問合せ インターネット出願サイト画面「お問い合わせ先」より24時間受け付けており

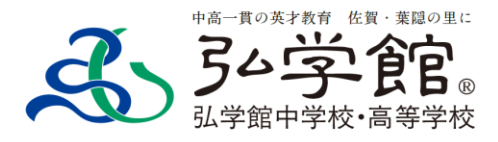

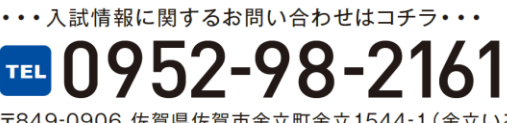

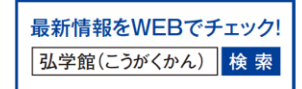

〒849-0906 佐賀県佐賀市金立町金立1544-1(金立いこいの広場西側)

# 1.マイページをつくる

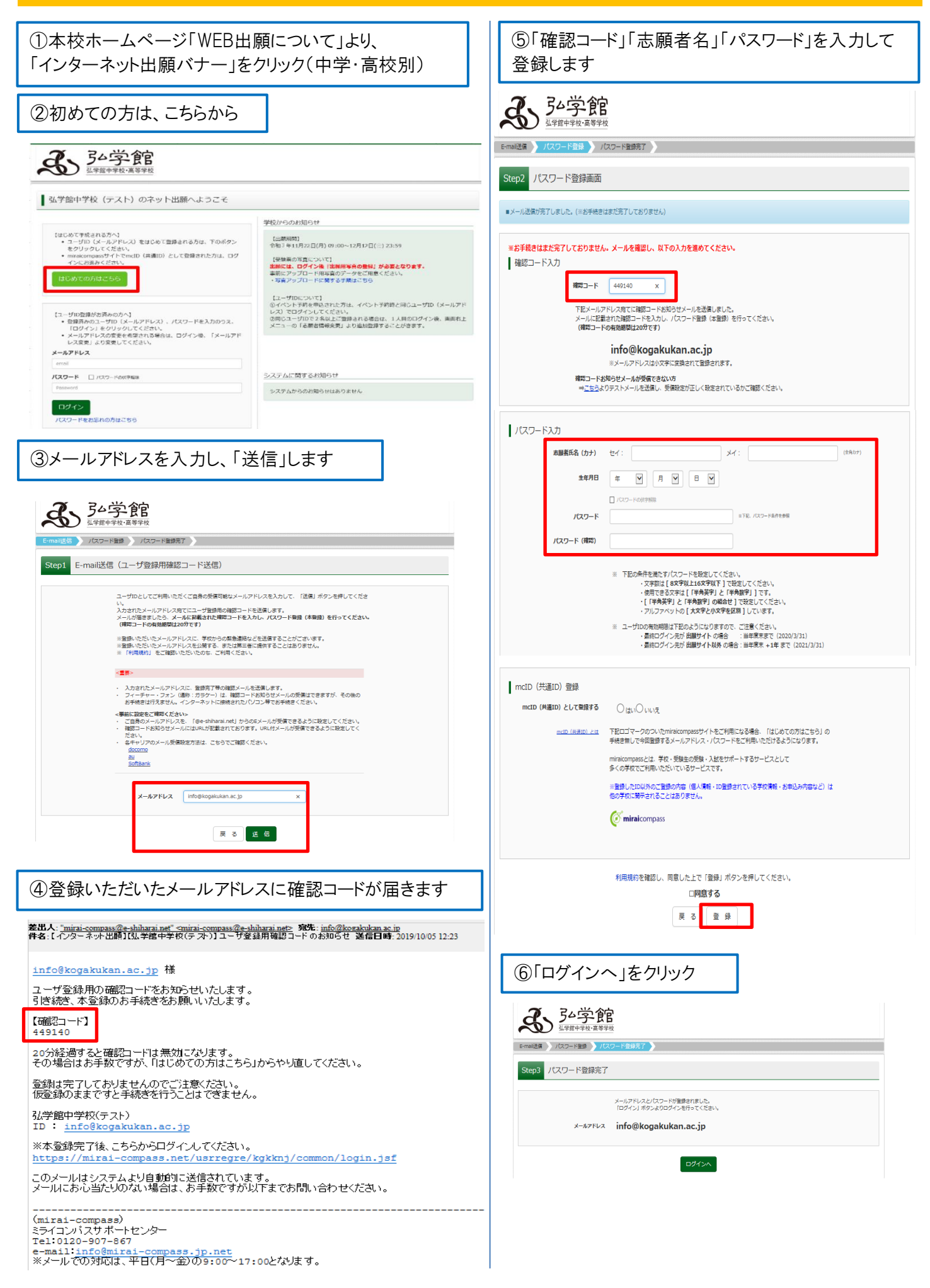

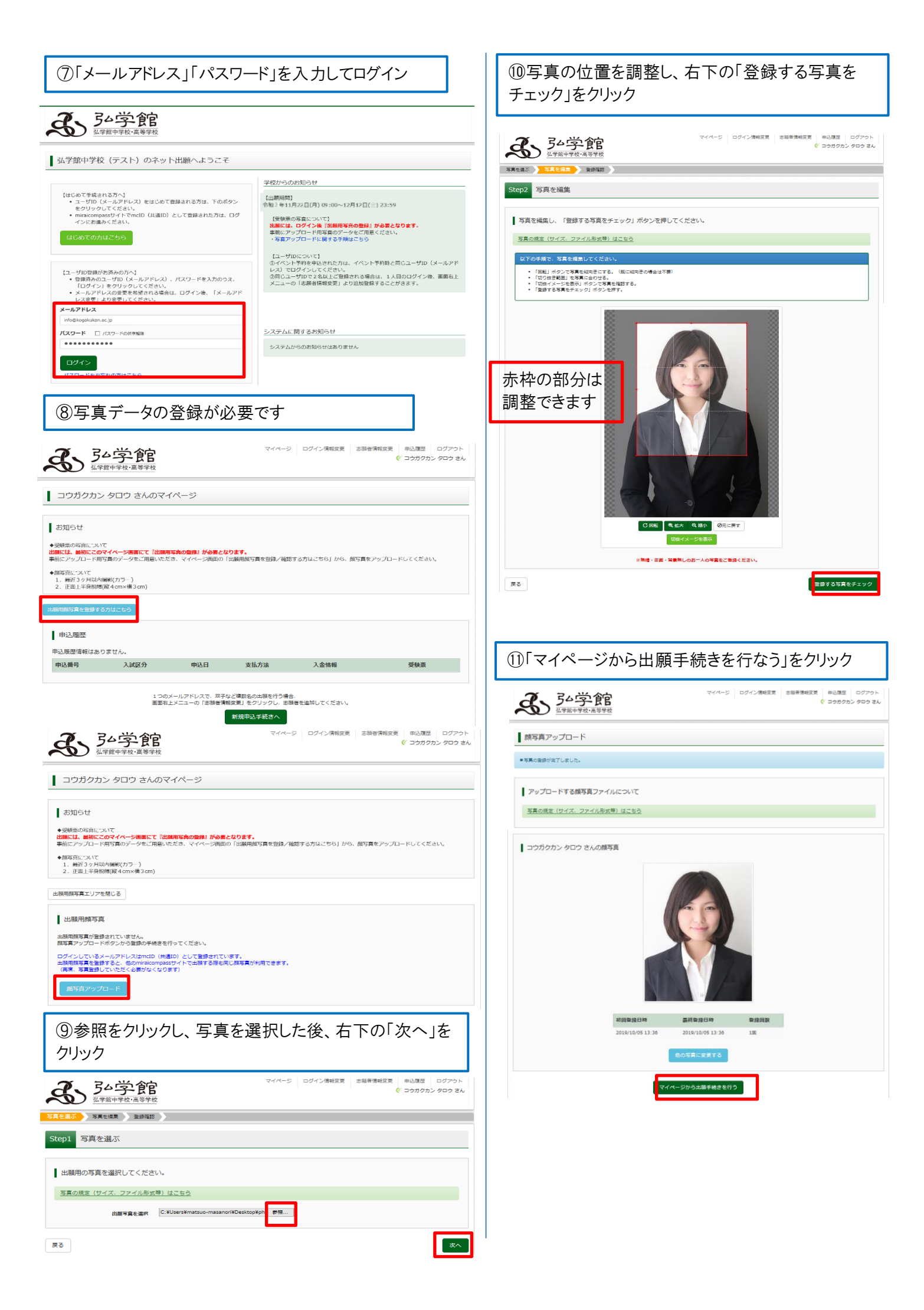

| 2.出願情報の入力                                                                                                    |                                                                                                    | 3.試験;                                                                                                    | 選択                                                                                                    |                                                                                                    |
|----------------------------------------------------------------------------------------------------|----------------------------------------------------------------------------------------------------|----------------------------------------------------------------------------------------------------|----------------------------------------------------------------------------------------------------|----------------------------------------------------------------------------------------------------|
| <br>Dマイページの「新共                                                                                                    | 見申し込み手続きへ」をクリック                                                                                                    |                                                                                                    | 検索で、選択してください                                                                                                    | + L                                                                                                    |
| <b>子</b><br>34学館<br>34学館                                                                                                    | マイページ ログイン情報変更 志福華情報変更 申込度度 ログア<br>(ジョウカクカンタロ・                                                                                                    | <sup>ット</sup><br>記験名<br>リック                                                                                                    | に間遅いかないことを確認の上、「選択」                                                                                                    | をク                                                                                                    |
| コウガクカン タロウ さんのマイページ                                                                                                    |                                                                                                    |                                                                                                    |                                                                                                    |                                                                                                    |
| お知らせ                                                                                                    |                                                                                                    | 入前至分離积 出腳和 Step3 試験選                                                                                                    | REALA ) MARGEN おおもいいたの入力 ) 出版情報の特徴 ) INEAT )                                                                                                    |                                                                                                    |
| 受験意の写真について<br>瞬には、最初にこのマイページ画面にて「出現用写真の登<br>時にアットブロード用写面のデータをご用意いただき、マイ                                                                                                    | ▶ が必要となります。<br>ページ面面の「比較用的容易を発発」び発想する方はどちら↓から、的容易をアップロードしてくださ                                                                                                    |                                                                                                    |                                                                                                    |                                                                                                    |
| 第二 (1) (1) (1) (1) (1) (1) (1) (1) (1) (1)                                                                                                    | <ul> <li>A Desired strategy and a system of the second strategy of the second strategy of the second strategy and second strategy and second s</li></ul> | 出版する試験を検索し                                                                                                    | 、 適面中限の運動の作タンを押してください。                                                                                                    |                                                                                                    |
| <ol> <li>1. 血工 + 360 - 80 - 90 - 90 - 90 - 90 - 90 - 90 - 9</li></ol>                                                                                                    |                                                                                                    |                                                                                                    | 2.M2849 85/79482.79482.794838<br>M2848 1990 ♥                                                                                                    |                                                                                                    |
| 申込履歴                                                                                                    |                                                                                                    |                                                                                                    | B299 (中7第7 (ビ))                                                                                                    |                                                                                                    |
| 申込履歴情報はありません。                                                                                                    | 口 士礼士计 1.永建和 网络雷                                                                                                    | 検索された試験                                                                                                    |                                                                                                    | _                                                                                                    |
| 中公開写 人 (445-73 442)                                                                                                    | ц Хлил шти Уйм                                                                                                    | 人的成力<br>13学部中学校入学试验                                                                                                    | · [177:-H0] 승백: 성감승백   JR6日 · · · · · · · · · · · · · · · · · · ·                                                                                                    | szir                                                                                                    |
| 1つのメールアドレ:<br>画面有上メニューの                                                                                                    | 、で、双子など確認名の出版を行う場合、<br>(参照者機構変更)をクリックし、思想者を追加してください。<br>年初申込王 約 (1)                                                                                                    |                                                                                                    |                                                                                                    |                                                                                                    |
|                                                                                                    | **************************************                                                                                                    | 2登銀                                                                                                    | 录内容の確認のため、「保存して中断する<br>-                                                                                                    | 」を                                                                                                    |
| ②入試区分を選択し                                                                                                    | ノて、「次へ」をクリック<br>                                                                                                    | 20092                                                                                                    | )                                                                                                    |                                                                                                    |
| <b>多</b><br>多<br>多<br>多<br>多<br>学<br>館<br>多<br>学<br>館                                                                                                    | マイページ ログイン機械変更 志磁者機械変更 申込履歴 ログ<br>(* コウカクカン タロ                                                                                                    | 76 k                                                                                                    |                                                                                                    |                                                                                                    |
| (試区分離現) 出職情報入力 ) 試驗選択 ) お支払                                                                                                    | い方法の入力 🔪 出版情報の確認 🏷 法債定了 🏷                                                                                                    | 現在選択中の                                                                                                    | 試験<br>試験名 試験日 選択構築                                                                                                    |                                                                                                    |
| Step1 入試区分選択                                                                                                    |                                                                                                    | 弘孝譜中孝校入孝詩                                                                                                    | t版 [男子:一約]入 (場:位置会場 1月6日 回                                                                                                    | RMIN                                                                                                    |
| 入試区分選択                                                                                                    |                                                                                                    | 申込済試験<br>入試区分                                                                                                    | 試験名 試験日                                                                                                    |                                                                                                    |
|                                                                                                    |                                                                                                    |                                                                                                    |                                                                                                    |                                                                                                    |
| <ul> <li>入試区分</li> <li>調んでくださ</li> <li>弘子経中学校</li> </ul>                                                                                                    | 2)<br>入学試驗(申込期間:4/1~12/16)                                                                                                    |                                                                                                    | 戻る お支払い画面へ 保存して中断する                                                                                                    |                                                                                                    |
| AdDS分 単わてくたき<br>私学校や学校                                                                                                    | 50<br>57世紀 (年込規則: 4/1~12/16)<br>戻る 次へ                                                                                                    |                                                                                                    | 原る お文虹い画家へ 解弁して中緒する                                                                                                    |                                                                                                    |
| Ad区分<br>日本日本の<br>日本日本の                                                                                                    | 000<br>372 社論 (単込規則: 4/1~12/16)<br>戻る 次へ                                                                                                    | ③保存                                                                                                    | Fが完了したので、マイページへ移動しま                                                                                                    | す                                                                                                    |
| ****<br>まままままま<br>多出願情報を入力                                                                                                    | ます。(志願者情報·保護者情報)                                                                                                    | ③保存                                                                                                    | Fが完了したので、マイページへ移動します                                                                                                    | す                                                                                                    |
| ****<br>副出願情報を入力<br>入力が終われば、「                                                                                                    | ***** (#25##: 41~12710)<br><u> ます。</u> (志願者情報·保護者情報)<br>試験選択画面へ」をクリック                                                                                                    | ③保在<br><b>3</b> 保在                                                                                                    |                                                                                                    | <b>;</b>                                                                                                    |
| 3)出願情報を入力し、 入力が終われば、「 3                                                                                                    | **## (#35##: 41~12716)<br>する<br>で<br>よます。(志願者情報・保護者情報)<br>試験選択画面へ」をクリック<br>274~2、ログイン種単語、単語単規語に、単の語を、ログ<br>(* 3050か2)                                                                                                    | 3保存                                                                                                    | Ratio         Ratio         Ratio           Fが完了したので、マイページへ移動します            マイページへ移動します         マイページ ログイン滞留菜 医細帯開放菜 単品菜 (*1.25)         アイページ ログイン滞留菜 医細帯開放菜 (*1.25)                                                                                                    | <b>f</b><br>™> %                                                                                                    |
| 3出願情報を入力           人力が終われば、「           3           2           少学館           2           2           2           2           2           2           2           2           2           2           2           2           2           2           2           2           2           2           2           2           2           2           2           2           2           2           2           2           2           2           2           2           2           2           2           2           2           2           2           2           2           2           2           2           2           2           2           2                                                                                                    | REAL (#2000) #100 (本願者情報・保護者情報)     武験選択画面へ」をクリック     マイイージ ログイン常知気 200 (ごうかりか) 4555 (ごうかりか) 4555 ([いのかりの)) 4555 ([いのかりの)) 4555 ([いのかりの)) 4555 ([いのかりの)) 4555 ([いのかりの)) 4555 ([いのかりの)) 4555 ([いのかりの)) 4555 ([いのかりの)) 4555 ([いのかりの)) 4555 ([いのかりの)) 4555 ([いのかりの)) 4555 ([いのかりの)) 4555 ([いのかりの)) 4555 ([いのかりの)) 4555 ([いのかりの)) 4555 ([いのかりの)) 4555 ([いののりの)) 4555 ([いののの)) 4555 ([いののの)) 4555 ([いののの)) 4555 ([いののの)) 4555 ([いののの)) 4555 ([いののの)) 4555 ([いののの)) 4555 ([いのののの)) 4555 ([いのののの)) 4555 ([いのののの)) 4555 ([いののののののの)) 4555 ([いのののののののののののののののののののののののののののののののののののの                                                                                                    | ③保存<br>③保存<br>534<br>日 <sup>225</sup><br>日 <sup>236</sup>                                                                                                    |                                                                                                    | <b>f</b>                                                                                                    |
| (1) (1) (1) (1) (1) (1) (1) (1) (1) (1)                                                                                                    | ス末編 (単2)(第1:41-12)(10)<br>する。 こます。(志願者情報・保護者情報)  試験選択画面へ」をクリック  スペイージ ログイン海峡区 単単単規区 単心理 ログ (* 200025) 555 7550入7、単単葉時のほど、単単葉7                                                                                                    | 7 <sup>5</sup> h<br>9 24<br>日中込債報免保<br>日中込債報を保                                                                                                    | Reluters Reflecters 2<br>Fが完了したので、マイページへ移動しまで<br>マイベージ ログイン海峡支京 医日本海峡支京 日山田<br>(* コウガン<br>第17<br>FUELDE                                                                                                    | <b>ا</b>                                                                                                    |
|                                                                                                    | まます。(志願者情報・保護者情報)                                                                                                    | 7 <sup>0</sup> h<br>2 5 2.4<br>  申込情報保存<br>  申込情報を保了<br>#心情報を保了                                                                                                    | Ref     Ref       Fが完了したので、マイページへ移動します       マイページ ログイン滞岐至 (ごまみを見な)       マイページ ログイン滞岐至 (ごまや清岐王) (ジョウガー)       第二字合合       第二字合合       第二字合合                                                                                                    | €<br>= □2<br>= 102<br>= 102 |
|                                                                                                    | スマイトラ         ログイン 使用変更           マイイーラ         ログイン 使用変更           マイイーラ         ログイン 使用変更           マイイーラ         ログイン 使用変更           アモベーラ         ログイン 使用変更           マイベーラ         ログイン 使用変更           マイベーラ         ログイン 使用変更           マイベーラ         ログイン 使用変更           マイベーラ         ログイン 使用変更           マイベーラ         ログイン 使用変更           マイベーラ         ログイン 使用変更           マーベーラ         ログイン 使用変更           マーベーラ         ログイン 使用変更           アビーク         ログーン           アビーク         ログーン           ア         ログーン                                                                                                    | 7 <sup>2</sup> h<br>2 2 ん                                                                                                    |                                                                                                    |                                                                                                    |
|                                                                                                    |                                                                                                    | 2 <sup>25</sup><br>つきん<br>プシト<br>うきん<br>一<br>単込債報を保存<br>単込債報を保存<br>単込債報を保存<br>単込債報を保存                                                                                                    | Red 2204880 Red Constraints                                                                                                    | t<br>₽ 000                                                                                                    |
|                                                                                                    | スキロ(相応説明:41-12740)           する           する           します。(志願者情報・保護者情報)           試験選択画面へ」をクリック           マイページ ログイン得相反用 きゅう得知反应 きゅうのかっとの<br>の コウガウカンタロ           アスページ ログイン得相反用 きゅう得知反应 きゅうのかっとの<br>の コウガウカンタロ           アスページ ログイン得相反用 きゅううまの意いますので、そのこて多くたさい。           アスページ ログイン得相反用 きゅうの しょうの カンタロ           アスページ ログイン得相反用 きゅうの かった アームの たいの しょうの ウンタロ           アスページ ログイン得相反用 きゅうの かった アームの たいの しょうの ウンタロ           アスページ ログイン得相反用 きゅうの かった アームの たいの しょうの ウンタロ           アスページ ログイン 伊根 日本 の しょうの ウンタロ           アスページ ログイン 伊根 日本 の しょうの ウンタロ           アスページ ログイン 伊根 日本 の しょうの ウンタロ           アスページ ログイン 伊根 日本 の しょうの ウンタロ           アスページ ログイン 伊根 日本 の しょうの ウンタロ           アスページ ログイン 伊根 日本 の しょうの つ しょうの ウンタロ           アスページ ログイン 伊根 日本 の しょうの つ しょうの ウンタロ           アスページ ログイン 伊根 日本 の 日本 の 日本 の 日本 の 日本 の 日本 の 日本 の 日本                                                                                                    | 7 <sup>2</sup> h<br>3 保存<br>1<br>1 申込情報保存<br>1 申込情報保存<br>#込店報7を考会:                                                                                                    | Reversed<br>Reversed<br>Reve |                                                                                                    |
|                                                                                                    | スマスは(単近気候:41-12/10)            アロック・ション・ション・ション・ション・ション・ション・ション・ション・ション・ション                                                                                                    | 2 <sup>25</sup><br>9 26                                                                                                    |                                                                                                    |                                                                                                    |
|                                                                                                    |                                                                                                    | 7 <sup>27</sup><br>うっし                                                                                                    |                                                                                                    |                                                                                                    |
| ・         ・         ・         ・         ・         ・         ・         ・         ・         ・         ・         ・         ・         ・         ・         ・         ・         ・         ・         ・         ・         ・         ・         ・         ・         ・         ・         ・         ・         ・         ・         ・         ・         ・         ・         ・         ・         ・         ・         ・         ・         ・         ・         ・         ・         ・         ・         ・         ・         ・         ・         ・         ・         ・         ・         ・         ・         ・         ・         ・         ・         ・         ・         ・         ・         ・         ・         ・         ・         ・         ・         ・         ・         ・         ・         ・         ・         ・         ・         ・         ・         ・         ・         ・         ・         ・         ・         ・         ・         ・         ・         ・         ・         ・         ・         ・         ・         ・         ・         ・         ・         ・         ・         ・         ・         ・         ・ | ス末葉(単記版:41-127.0) する で します。(志願者情報・保護者情報) 試験選択画面へ」をクリック マイベージ ログイン博想定 単記葉 ロ C (* ロウガカンシャロ マイベージ ログイン博想定 単語葉語(***********************************                                                                                                    | 2 <sup>2</sup> h<br>2 <sup>-2h</sup><br>2 <sup>-2h</sup><br>2 <sup>-2h</sup><br>1<br>中込情報定保<br>中込情報を保<br>中込情報を保<br>中込情報を保                                                                                                    |                                                                                                    |                                                                                                    |
|                                                                                                    |                                                                                                    | 2 <sup>721</sup><br>3 保存<br>1 申込情報保存<br>1 申込情報保存<br>#社主務有了を考会:                                                                                                    |                                                                                                    |                                                                                                    |
|                                                                                                    | スズ本集(単語)     まる       よます。(志願者情報・保護者情報)       試験選択画面へ」をクリック       マイイージ ログイン準定定 単単単単次 単込まで ロC (* つかのなング C)       アスイージ ログイン準定定 単単単単次 単込まで ロC (* つかのなング C)       アスイージ ログイン準定定 単単単単次 単しまで ロC (* つかのなング C)       アスイージ ログイン準定定 単単単単次 単しまで C)       アスイージ ログイン準定定 単単単単次 単しまで C)       アスイージ ログイン準定定 (***********************************                                                                                                    | 3<br>(3)保存<br>(<br>)<br>(<br>)<br>(<br>)<br>(<br>)<br>(<br>)<br>(<br>)<br>(<br>)<br>(<br>)<br>(<br>)<br>(                                                                                                    | アイページへ移動します         アイページへ移動します         マイページへ移動します         マイページへ移動します         マイページへ移動します         デブ         プレました         マイページンの移動します         マイページへ移動します         デブ         プレました         マイページンの移動します         マイページンの移動します         デブ         プレました         マイページンの登場します         マイページンの登場します         デブ         アイページンの移動します         マイページンの移動します         デブ         デジの記         アイページンの行う         アイページンの目は省略できません。         (志願者情報・保護者情報)については                                                                                                    |                                                                                                    |
|                                                                                                    | Read (#USERN: 41-12740      Read (#USERN: 41-12740)      Read (#USERN: 41-12740)      Read (#USE              | 3保存<br>3保存<br>● 注<br>● 注<br>● 注<br>● 注<br>● 注<br>● 注<br>● 注<br>● 注                                                                                                    | アイページへ移動します         マイページへ移動します         マイページへ移動します         マイページへ移動します         マイページへ移動します         デブ         デブ         デレました         ドマイページンの短います         アイページンの短います         アイページンの移動します         デブ         デン         デン                                                                                                    |                                                                                                    |
|                                                                                                    | スマイージ     D/Lます。(志願者情報・保護者情報)       試験選択画面へ」をクリック       マイージ     ログイン増展度       マイージ     ログイン増展度       アイージ     ログイン増展度       アイ・ジ     ログイン増展度       アイ・ジ     ログイン増展度       アイ・ジ     ログイン       アイン     ログイン       アイン     ログイン       アイン     ログイン       アイン     ログイン       アイン     ログイン       アイン     ログイン       アイン     ログイン       アイン     ログイン       アイン                                                                                                    | 3<br>(3)保存<br>(1)<br>(1)<br>(1)<br>(1)<br>(1)<br>(1)<br>(1)<br>(1)<br>(1)<br>(1)                                                                                                    | マイページへ移動します         マイペラ ログン準定         シ学館         マイペラ ログン準定         第7         JUJULE         マイページへ移動します         マイペラ ログン準定         ジ館         アイペラ ログン準定         第7         JUJULE         マイページンの登場います         マイページンの登場います         マイページンの登場います         マイページンの登場います         マイページンの登場います         マイページンの登場います         マイページンの登場います         マイページンの登場います         マイページンの登場います         マイページンの登場います         マイページンの登場います         マイページンの登場います         マイページンの登場います                                                                                                    |                                                                                                    |
|                                                                                                    | スズ本集(単語)     まる       よます。(志願者情報・保護者情報)       試験選択画面へ」をクリック       マイージ ログイン準定定 単単単単定 ロック・フラククンタック       フエクハージ ログイン準定定 単単単単定 ロック・マクククン準定定 単心定 ロック・マンククシック       フエクハージ ログイン準定定 単単単単 単 シーク・マッククシック       フエクハージ ログイン準定定 単単単単 単 シーク・マッククシック       フエクハージ ログイン準定定 単心定 ロック・マンククシック       フエクハージ ログイン準定正 単心定 ロック・マンククシック       フエクハージ ログイン準定正 単心定 ロック・マンククシック       フエクハージ ログノク準定正 単単単単 単 シーク・マンククシック       フエクハージ ログノク準定正 単心定 ロック・マンククシック       フエクハージ ログノク準定正 単心定 ロック・マンククシック       フエクハージ ログノク準定正 単心定 ロック・マンククシック       フエクハージ ログノク準定正 単心定 ロック・マンククシック       フエクハージ ログノク準定正 単心定 ロック・マンククシック       フエクハージ ログノク準定正 単心定 ロック・マンククシック       フエクハージ ログノク準定正 単心定 ロック・マンククシック       フエクハージ ログノク準定正 単心定 ロック・マンククシック       フエクハージ ログノク準定正 単心定 ロック・マンククション       コエクハージ ログノク        ロ 田 回       マ       ・ ビー ・ メイ: 回り ロック・       ・ ビー ・ メー: 回り ロック・       ・ ビー ・ メー: 回り ロック・       ・ ビー ・ メー: 回り ロック・       ・ ビー ・ ・ : 回り ロック・       ・ ビー ・ : ・ : 回り ロック・       ・ : ・ : ・ : ・ : ・ : ・ : ・ : ・ : ・ : ・ :                                                                                                    | 3<br>(3)保存<br>(<br>)<br>(<br>)<br>(<br>)<br>(<br>)<br>(<br>)<br>)<br>(<br>)<br>)<br>(<br>)<br>)<br>(<br>)<br>)<br>(<br>)<br>)<br>(<br>)<br>)<br>(<br>)<br>)<br>(<br>)<br>)<br>(<br>)<br>)<br>(<br>)<br>)<br>(<br>)<br>(<br>)<br>)<br>(<br>)<br>(<br>)<br>(<br>)<br>)<br>(<br>)<br>(<br>)<br>(<br>)<br>)<br>(<br>)<br>(<br>)<br>)<br>(<br>)<br>(<br>)<br>)<br>(<br>)<br>(<br>)<br>)<br>(<br>)<br>(<br>)<br>)<br>(<br>)<br>(<br>)<br>)<br>(<br>)<br>(<br>)<br>)<br>(<br>)<br>)<br>)<br>(<br>)<br>)<br>(<br>)<br>)<br>)<br>(<br>)<br>)<br>)<br>(<br>)<br>)<br>)<br>(<br>)<br>)<br>)<br>(<br>)<br>)<br>)<br>(<br>)<br>)<br>)<br>)<br>(<br>)<br>)<br>)<br>)<br>(<br>)<br>)<br>)<br>)<br>(<br>)<br>)<br>)<br>)<br>(<br>)<br>)<br>)<br>)<br>(<br>)<br>)<br>)<br>)<br>(<br>)<br>)<br>)<br>)<br>(<br>)<br>)<br>)<br>)<br>(<br>)<br>)<br>(<br>)<br>)<br>)<br>)<br>)<br>(<br>)<br>)<br>)<br>)<br>)<br>)<br>(<br>)<br>)<br>)<br>)<br>)<br>(<br>)<br>)<br>)<br>)<br>)<br>(<br>)<br>)<br>)<br>)<br>)<br>(<br>)<br>)<br>)<br>)<br>)<br>)<br>)<br>)<br>(<br>)<br>)<br>)<br>)<br>)<br>)<br>(<br>)<br>)<br>)<br>)<br>(<br>))<br>)<br>)<br>)<br>)<br>)<br>(<br>)<br>)<br>)<br>)<br>)<br>)<br>)<br>(<br>))<br>)<br>)<br>)<br>)<br>)<br>)<br>)<br>)<br>)<br>)<br>)<br>)<br>)<br>)<br>)<br>)<br>)<br>) | アイベージへ移動します         アイベージへ移動します         アイベージへ移動します         アイベージへ移動します         アイベージへ移動します         アイベージへ移動します         アイベージへ移動します         アイベージへ移動します         アイベージへ移動します         アイベージへ移動します         アイベージへびかいます         アイベージへ移動します         アイベージへ移動します         アイベージへ移動します         アイベージへ移動します         アイベージへ移動します         アイベージへの移動します         アイベージへの移動します         アイベージへの移動します         アイベージへの移動します         アイベージへの移動します         アイベージへの移動します         アイベージへの移動します         アイベージへの移動します         アイベージへの移動します         アイベージンの移動します         アイベージンの目します         アイベージンの目目はすいできまません。         (志願者情報・保護者情報)については、         マあれば、登録後の変更も可能です。                                                                                                    |                                                                                                    |
| Matrix (1)         Matrix (1)           (1)         (1)         (1)           (1)         (1)         (1)           (1)         (1)         (1)           (1)         (1)         (1)           (1)         (1)         (1)           (1)         (1)         (1)           (1)         (1)         (1)           (1)         (1)         (1)           (1)         (1)         (1)           (1)         (1)         (1)           (1)         (1)         (1)           (1)         (1)         (1)           (1)         (1)         (1)           (1)         (1)         (1)           (1)         (1)         (1)           (1)         (1)         (1)           (1)         (1)         (1)           (1)         (1)         (1)           (1)         (1)         (1)           (1)         (1)         (1)           (1)         (1)         (1)           (1)         (1)         (1)           (1)         (1)         (1)           (2)         (2)         (2)                                                                                                    |                                                                                                    | つ<br>こ<br>こ<br>、<br>の<br>の<br>の<br>の<br>の<br>の<br>の<br>の<br>の<br>の<br>の<br>の<br>の                                                                                                    | アイページへ移動します         アイページへ移動します         マイページへ移動します         アイページへ移動します         デブ         アレージ         アレージ         アレージ         アイページへ移動します         デブ         アレージ         アレージ                                                                                                    |                                                                                                    |
| ・・・・・・・・・・・・・・・・・・・・・・・・・・・・・・・・・・・・                                                                                                    |                                                                                                    | ③保存<br>③保存<br>単込備報保存<br>単立備報保存<br>単立備報保存<br>単立備報保存<br>単立備報保存<br>単立備報保存<br>単立備報保存<br>の<br>、<br>二<br>に<br>日本<br>二<br>二<br>二<br>二<br>二<br>二<br>二<br>二<br>二<br>二<br>二<br>二<br>二                                                                                                    | アイページへ移動します           アイページへ移動します           アイページへ移動します           アイページへ移動します           アイページへ移動します           アイページへ移動します           第7           しました           アイページへ移動します           アイページへ移動します           第7           しました           アイページの移動します           アイページの移動します           アイページの移動します           アイページの移動します           アイページの移動します           アイページの移動します           アイページの移動します           アイページの移動します           アイページの移動します           アイページの移動します           アイページの移動します           アイページの移動します           アイページの移動します           アイページの方動します           アイページの方動します                                                                                                    |                                                                                                    |
|                                                                                                    |                                                                                                    | ③保存<br>③保存<br>● <sup>1</sup> 中込情報保存<br>■ 中込情報保存<br>■ 中込情報保存<br>■ 中込情報保存<br>■ 中込情報保存<br>■ 日、時報<br>開期間内<br>ご注意<br>3.試験選打<br>は、受験#                                                                                                    | アイベージへ移動します         アイベージへ移動します         アイベージへ移動します         アイベージへ移動します         アイベージへ移動します         アイベージへ移動します         アイベージへ移動します         アイベージへ移動します         アイベージへびかまま         アイベージへ移動します         アイベージへびかまま         アイベージへ移動します         アイベージへびかまま         アイベージへびかまま         アイベージンの移動します         アイベージンの移動します         アイベージンの移動します         アイベージンの移動します         アイベージンの移動します         アイベージンの移動します         アイベージンの移動します         アイベージンの移動します         アイベージンの移動します         アイベージンの行う         アイベージンの目は省略できません。         (志願者情報・保護者情報)については、         マあれば、登録後の変更も可能です。         アンシン         アの区分・志願区分・希望受験会場につ         外の支払い後は一切変更ができません。                                                                                                    |                                                                                                    |
|                                                                                                    | NTARE (#02881: 41-127.0) <ul> <li></li></ul>                                                                                                    | ③保存<br>③保存<br>●<br>●<br>●<br>●<br>●<br>●<br>●                                                                                                    | アイページへ移動します         アイページへ移動します         アイページへ移動します         アイページへ移動します         アイページへ移動します         第7         FUELDE         アイページへ移動します         アイページへ移動します         第7         FUELDE         FUELDE </td <td></td>                                                                                                    |                                                                                                    |
|                                                                                                    | Rel (#USER: 41-1274)      Rel (#USER: 41-1274)      Rel (#USER: 41-1274)      Rel (#USER: 41-1274)      Control (International Control (International Con              | 3<br>(3)保存<br>(単込備報保存<br>(単込備報保存<br>(単込備報保存<br>(単込備報保存<br>(単込備報保存<br>(単込備報保存)<br>(単込備報保存)<br>(単込備報保存)<br>(単込備報保存)<br>(単込備報保存)<br>(単込備報保存)<br>(単込備報保存)<br>(単込備報保存)<br>(単込備報保存)<br>(単込備報保存)<br>(単込備報保存)<br>(単込備報保存)<br>(単込備報保存)<br>(単込備報保存)<br>(単込備報保存)<br>(単込備報保存)<br>(単込備報保存)<br>(単込備報保存)<br>(単込債報保存)<br>(単込債報保存)<br>(単ひ)<br>(単ひ)<br>(単ひ)<br>(単ひ)<br>(単ひ)<br>(単ひ)<br>(単ひ)<br>(単ひ                                                                                                    | アイトージへ移動しま           アイトラ ロイン地区           アイトラ ロイン地区           アイトラ ロイン地区           第7           Tuble           アイトラ ロイン地区           第7           Tuble           Tuble           アイトラ ロイン地区           アイトラ ロイン地区           第7           Tuble           Tuble                                                                                                    |                                                                                                    |
|                                                                                                    | Reserver (10-1274)      Reserver (10-1274)                   | ③保存<br>③保存<br>●<br>●<br>●<br>●<br>●<br>●<br>●                                                                                                    | アイベージへ移動します         アイベージへ移動します         アイベージへ移動します         アイベージへ移動します         アイベージへ移動します         アイベージへ移動します         アイベージへ移動します         アイベージへ移動します         アイベージへびきません。         アイベージへ移動します         アイベージへびきません。         マイベージへびきません。         たされている項目は省略できません。         (志願者情報・保護者情報)については、         であれば、登録後の変更も可能です。         アイベーシン         水の区分・志願区分・希望受験会場につ         本お支払い後は一切変更ができません。                                                                                                    |                                                                                                    |

## 4.登録内容の確認

| <b>3</b> 马学館                                                                                                    | マイページ ログイン情報変更 参照巻き株変更 中心理症 ログアウ<br>( コウガウカン タロウ :                                                                                                    |
|----------------------------------------------------------------------------------------------------|----------------------------------------------------------------------------------------------------|
| コウガクカン タロウ さんの                                                                                                    | マイページ                                                                                                    |
| 老如らけ                                                                                                    |                                                                                                    |
| ●受験票の写真について                                                                                                    |                                                                                                    |
| 立願には、田初にこのマイページ画面に<br>事前にアップロード用写真のデータをごり                                                                                                    | く 1 <b>回線用号料の室操</b> 社 <b>かめまとなります。</b><br>目着いただき、マイページ両面の「出薬用順写真を登録/確認する方はこちら」から、顔写真をアップロードしてくださ!<br>目着いただき、マイページ両面の「出薬用加写真を登録/確認する方はこちら」から、顔写真をアップロードしてくださ!                                                                                                    |
| <ul> <li>館写更について</li> <li>1.最近3ヶ月以内撮影(カラ−)</li> <li>2.正面上半身脱縄(縦4cm×横3cm)</li> </ul>                                                                                                    | )                                                                                                    |
| 磁用頭写真を確認/変更する方はこちら                                                                                                    |                                                                                                    |
| 申込履歴                                                                                                    |                                                                                                    |
| 申込番号 入試区分                                                                                                    | 申込日 支払方法 入金槍報 受險票                                                                                                    |
| 202100009 弘学館中学校入学試話                                                                                                    | - 特保存                                                                                                    |
|                                                                                                    | 2月1日には注意をごうには、15日の中にがキアニティスの声がやりキチ                                                                                                    |
| 2)登録した内<br>込確認書」を<br>2<br>                                                                                                    | 容を確認し、間違いがなければ、「申<br>クリック                                                                                                    |
| 2登録した内<br>2確認書」を<br>34学館                                                                                                    | 容を確認し、間違いがなければ、「申<br>クリック<br>マイーシ ログイン第455 = 84878855 = 8487855 = 84878<br>(* 109093) 900 2<br>* (~ - > ) )                                                                                                    |
| 2登録した内<br>2確認書」を<br>3 学館<br>4 第二中日である年年<br>4 年にわち番組2(51年前中半日                                                                                                    | 容を確認し、間違いがなければ、「申<br>フリック<br><sup> マイベー5   ログイン開始医ス   お品帯開始区ス   年込医ス   ログアク<br/><sup> ( コウガクカン) 920 2</sup><br/><sup> な</sup> ( コウガクカン 920 2<br/><sup> な</sup> ( テスト) )</sup>                                                                                                    |
| <ol> <li>登録した内</li> <li>確認書」を?</li> <li>ジューダニータマン・第</li> <li>キリン内石確認(315年9月)</li> <li>は対象・と文払い方法の確認</li> </ol>                                                                                                    | 容を確認し、間違いがなければ、「申<br>ケリック<br><sup>マイイ-5   ログイン第823   259<br/>(<sup>-</sup> 300005) 9003<br/>¢ (FZN) )</sup>                                                                                                    |
| <ol> <li>登録した内</li> <li>確認書」を</li> <li>シーダニーチャン: 高学校</li> <li>サンパラ確認 (私学館中学4)</li> <li>は第名・お文払い方法の確認</li> <li>メリカー</li> </ol>                                                                                                    | 容を確認し、間違いがなければ、「申<br>ケリック<br>マイイーシ ログイン準855 = #24#35 = #25#3 = 10705<br>( つののかン ダロウ a<br>g (テスト) )<br>[#7:-#] : ##:#### 1958                                                                                                    |
| <ol> <li>登録した内</li> <li>確認書」を</li> <li>シーダング館</li> <li>シーダング館</li> <li>シーダング館</li> <li>エックスクロシング</li> <li>ロシング画線区 (私学館・学社)</li> <li>IX842・お支払い方法の確認</li> <li>XX85</li> <li>XX85</li> <li>XX85</li> <li>XX85</li> </ol>                                                                                                    | 容を確認し、間違いがなければ、「申<br>クリック<br>マイイーン ログイン神経文 単語 ログワク<br>(* コウガウカン グロウョ<br>(* コウガウカン グロウョ<br>(* コウガウカン グロウョ<br>(* コウガウカン グロウョ<br>(* コウガウカン グロウョ<br>(* コウガウカン グロウョ<br>(* コウガウカン グロウョ<br>(* コウガウカン グロウョ                                                                                                    |
| <ol> <li>登録した内</li> <li>確認書」を</li> <li>エマヨニマタン(1)</li> <li>エマヨニマタン(1)</li> <li>エロショマタン(1)</li> <li>エロショマタン(1)</li> <li>エロシック(1)</li> <li>エロショマタン(1)</li> <li>エロシック(1)</li> <li>エロショマタン(1)</li> <li>エロショマタン(1)</li> <li>エロシックシン(1)</li> <li>エロシック</li></ol>                                                                                                    | 容を確認し、間違いがなければ、「申<br>ウリック<br><sup> マイベーン ログイン第43.28   26巻き後田22   46.282   0070<br/>(* コカのカン グロウ 3<br/>(* コカのカン グロウ 3<br/>(* コカの 7<br/>(* コカの 7<br/>(* コカのカン グロウ 3<br/>(* コカのカン グロウ 3<br/>(* コカの 7<br/>(* コカの 7<br/>(* </sup>            |
| <ol> <li>登録した内</li> <li>確認書」を</li> <li>(公確認書」を</li> <li>(公学館</li></ol>                                                                                                    | 容を確認し、間違いがなければ、「申<br>クリック<br>マイーシ ログイン薄板(菜 ) 単単薄板(菜 ) 単心菜 ) ログク<br>© コウガウカン グロウ 3<br>© コウガウカン グロウ 3<br>© コウガウ 3<br>© コウガウカン グロウ 3<br>© コウガウ 3<br>© コウガ 3<br>© コウガ 3                                                                                                    |
| <ol> <li>登録した内</li> <li>確認書」を</li> <li>(公学館)</li> <li>(公学館)</li> <li>(公会)</li> <li>(公会)<td>容を確認し、間違いがなければ、「申<br/>ケリック<br/>マイイーシ ログイン準領支系 単純要素 ログワク<br/>(* コウガウン グロウ<br/>な (テスト))</td></li></ol>                                                                                                    | 容を確認し、間違いがなければ、「申<br>ケリック<br>マイイーシ ログイン準領支系 単純要素 ログワク<br>(* コウガウン グロウ<br>な (テスト))                                                                                                    |
| <ol> <li>登録した内</li> <li>確認書」を</li> <li>(公確認書」を</li> <li>(公学館)</li> <li>(公学館)</li> <li>(公学館)</li> <li>(公学館)</li> <li>(公学館)</li> <li>(公学館)</li> <li>(公会)</li> <li>(公会)</li></ol>                                                                                                    | 容を確認し、間違いがなければ、「申<br>ケリック                                                                                                    |
| <ol> <li>登録した内</li> <li>確認書」を</li> <li>(公確認書」を</li> <li>(公本(中学な)、高等学</li> <li>(公学的中学な)、高等学</li> <li>(日本中女)、高等学</li> <li>(日本中女)</li> <li>(日本中女)</li> <li>(日本中女)</li> <li>(日本中</li></ol>                                                                                                    | 容を確認し、間違いがなければ、「申<br>クリック<br>マイーシ ログイン薄板(菜 単単等)(菜 ログワク)<br>( ログワクン ( ログワク) ( ログワク) ( ログD) ( ログD) ( ログD) ( ログD) ( ログD) ( ログD) ( ログD) ( ログD) ( ログD) ( ログD) ( ログD) ( ログD) ( ログD) ( ログD) ( ログD) ( ログD) ( ログD) ( ログD) ( ログD) ( ログD) ( ログD) ( ログD) ( ログD) ( ログD) ( ロD) ( ロD) ( ロD) ( ロD) ( ロD) ( U) ( U) ( U) ( U) ( U) ( U) ( U) (                                                                                                    |
| <ol> <li>登録した内</li> <li>確認書」を</li> <li>エマネーマを、高マデ</li> <li>エマネーマを、高マデ</li> <li>エレハワ西確認 (弘学館中学4)</li> <li>試験名・お文払い方法の確認</li> <li>エロックローン</li> <li>エロックローン</li> <l< td=""><td>容を確認し、間違いがなければ、「申<br/>ケリック<br/>マイイーシ ログイン準領2系 単単葉 ログウ<br/>( コウガウカン グロウ<br/>2 コウガウカン グロウ<br/>2 コウガウカン グロウ<br/>2 コウガウカン グロウ<br/>2 コウガウカン グロウ<br/>3<br/>2 コウガウカン グロウ<br/>3<br/>E78 #8<br/>E78 #8</td></l<></ol>                                                                                                    | 容を確認し、間違いがなければ、「申<br>ケリック<br>マイイーシ ログイン準領2系 単単葉 ログウ<br>( コウガウカン グロウ<br>2 コウガウカン グロウ<br>2 コウガウカン グロウ<br>2 コウガウカン グロウ<br>2 コウガウカン グロウ<br>3<br>2 コウガウカン グロウ<br>3<br>E78 #8<br>E78 #8                                                                                                    |
| <ol> <li>登録した内</li> <li>確認書」を</li> <li>エッホータセン高等部</li> <li>中込内管確認(仏学館中学4)</li> <li>試験名・お支払い方法の確認</li> <li>ビッホータセン高等部</li> <li>(株) (4)</li> <li>(株) (4)</li> <li>(株) (4)</li> <li>(株) (4)</li> <li>(株) (4)</li> <li>(株) (4)</li> <li>(株) (4)</li> <li>(株) (4)</li> <li>(株) (4)</li> <li>(株) (4)</li> <li>(株) (4)</li> <li>(株) (4)</li> <li>(株) (4)</li> <li>(株) (4)</li> <li>(株) (4)</li> <li>(株) (4)</li> <li>(株) (4)</li> <li>(4)</li> <li>(4)</li></ol>                                                                                                    | 容を確認し、間違いがなければ、「申<br>ケリック<br>マイイーン ログイン準約2.5 第2年第41.5 に そしまま ログック<br>( コウガウカン) グロウ<br>ままま 1,555<br>・                                                                                                    |
| <ol> <li>登録した内</li> <li>金確認書」を</li> <li>金ヶ浜中安と高等が</li> <li>中込内否確認(弘学館中学4)</li> <li>試験名・お支払い方法の確認</li> <li>建築商名(成才)</li> <li>建築商名(成才)</li> <li>建築商名(成才)</li> <li>建築商名(成才)</li> <li>建築商名(の方)</li> <li>建築商名(の方)</li> <li>建築商名(の方)</li> <li>建築商名(の方)</li> <li>建築商名(の方)</li> <li>建築商名(の方)</li> </ol>                                                                                                    | 容を確認し、間違いがなければ、「申<br>ケリック<br>マイイ-5 ログイン準853 第2単第853 923 0700<br>© 3000052 9000<br>© 3000052 9000<br>P<br>E575 #<br>E575 #                                                                                |
| <ol> <li>登録した内</li> <li>登録した内</li> <li>確認書」を</li> <li>エージン(2000)</li> <li>エージン(2000)</li> <li>エージン(2</li></ol>                                                                                                    | 容を確認し、間違いがなければ、「申<br>クリック<br>マイーシ ログイン準約第二 単単で第三 ログン<br>© コウガウン グロック<br>© コウガウン グロック<br>© コウガウン グロッ<br>© コウガウン グロッ<br>©<br>© コウガ ()<br>© コウガ ()<br>© ロッ<br>© コウガ ()<br>© コウガ ()<br>© ロッ<br>© コウガ ()<br>© ロッ<br>© コウガ ()<br>© ロッ<br>© ロッ<br>© コウガ ()<br>© ロッ<br>© コウガ ()<br>© ロッ<br>© ロッ<br>© ロッ<br>© コウガ ()<br>© ロッ<br>© ロッ |
| <ol> <li>登録した内</li> <li>登録した内</li> <li>確認書」を</li> <li>シャークを、高を引<br/>シャークを、高を引<br/>シャークを、一の引<br/>シャークを、一の引<br/>シャークを、一の引<br/>シャークを、一の引<br/>シャーク<br/>シャーク<br/>シャーク<br/>シャーク<br/>シャーク<br/>シャーク<br/>シャーク<br/>シャーク<br/>シャーク<br/>シャーク<br/>シャーク<br/>シャーク<br/>シャーク<br/>シャーク<br/>シャーク<br/>シャーク<br/>シャーク<br/>シャーク<br/>シャーク<br/>ショーク<br/>シャーク<br/>シャーク<br/>シーク<br/>シャーク<br/>シーク<br/>シャーク<br/>シーク<br/>シャーク<br/>シーク<br/>シャーク<br/>シーク<br/>シーク<br/>シーク<br/>シーク<br/>シーク<br/>シーク<br/>シーク<br/>シ</li></ol> | 容を確認し、間違いがなければ、「申<br>ケリック<br>マイイーシ ログイン準領23 単単準第322 ログワ<br>(* コウガウカン グロウ<br>まで見また<br>コウガウカン クロウ<br>第                                                                                                    |
| <ol> <li>登録した内</li> <li>登録した内</li> <li>確認書」を</li> <li>エッホータセ、高等中</li> <li>中込内管確認(公学館中学4)</li> <li>試験名・お支払い方法の確認</li> <li>エの第一次回り</li> <li>ご該報名((年7))</li> <li>エの第一次回り</li> <li>「「「「」」」</li> <li>「「」」</li> <li>「「」」</li> <li>「「」」</li> <li>「「」」</li> <li>「」</li> <li>「」</li></ol>                                                                                                    | 容を確認し、間違いがなければ、「申<br>ケリック<br>マイイーシ ログイン準85% 第2年第85% FL252 ログウ<br>© コウガウカン ダロウ 3<br>© コウガウカン ダロウ 3<br>© コウガウカン グロウ 3<br>© コウガウカン グロウ 3<br>© コウガ 3<br>© コウガ 3                                                                                                    |
| <ol> <li>登録した内</li> <li>登録した内</li> <li>確認書」を</li> <li>エースの内容確認</li> <li>エースの内容確認</li> <li>エースの内容確認</li> <li>エースの内容確認</li> <li>エースの内容確認</li> <li>エースの内容確認</li> <li>エースの内容確認</li> <li>エースの内容確認</li> <li>エースの内容確認</li> <li>エースの内容確認</li> <li>エースの内容確認</li> <li>エースの内容確認</li> <li>エースの内容では、</li> <li>エースの内容では、</li> <li>エースの内容では</li></ol>                                                                                                    | 容を確認し、間違いがなければ、「申<br>ケリック<br>マイイ-2 ログイン準短3  BB**#802                                                                                                    |
| 2)登録した内 2)登録した内 2)登録した内 2)登録した内 2)登録した内 3)ない方法の確認 2) 中込内密確認(公学館中学()、高等学() 中込内密確認(公学館中学()、高等学() 1) 試験名・お文払い方法の確認 2) 本語有応(のぞ) 2) 本語有応(のぞ) 3) 本語有応(のぞ) 3) 本語有応(のぞ) 3) 本語有(の行) 3) 本語有(の行) 3) 年前(の行) 3) 年前(の行) 3) 年前(の行) 3) 年前(の行) <td>容を確認し、間違いがなければ、「申<br/>ケリック<br/>マイイ-5 ログイン準853 第478833、 F4353 ログク<br/>© 300005/9003<br/>© 300005/9003<br/>© 300005/9003<br/>© 300005/9003<br/>P<br/>E787 #<br/>D00000-000<br/>000-000-000<br/>000-000-000<br/>000-000-</td>                                                                                                    | 容を確認し、間違いがなければ、「申<br>ケリック<br>マイイ-5 ログイン準853 第478833、 F4353 ログク<br>© 300005/9003<br>© 300005/9003<br>© 300005/9003<br>© 300005/9003<br>P<br>E787 #<br>D00000-000<br>000-000-000<br>000-000-000<br>000-000-                                                                                                    |

③「申込確認書」がPDFで作成されます。 プリントアウトすることができます

| 申込内容確認書                          |                                                                                |  |
|----------------------------------|--------------------------------------------------------------------------------|--|
| 弘学館中学校(テスト)                      |                                                                                |  |
| 出願申込番号                           | 202100009                                                                      |  |
| 入金状況                             | 完了                                                                             |  |
| 試験日                              | 試験名                                                                            |  |
| 1月6日(木)                          | [男子:一般] 会場:佐賀会場                                                                |  |
| 志願者氏名(漢字)                        | 弘学館 太郎                                                                         |  |
| 志願者氏名(カナ)                        | コウガクカン タロウ                                                                     |  |
| 性別                               | 男                                                                              |  |
| 生年月日                             | 21 2009年4月2日                                                                   |  |
| 郵便番号                             | 8490906                                                                        |  |
| 都道府県                             | 佐賀県                                                                            |  |
| 市区町村                             | 佐賀市                                                                            |  |
| 町名・番地                            | 金立町金立1544-1                                                                    |  |
| 建物名·部屋番号                         |                                                                                |  |
| 電話番号                             | 0952-98-2161                                                                   |  |
| 出身校                              | その他(下欄に学校名を入力してください)                                                           |  |
| その他                              |                                                                                |  |
| 現在お通いの塾・教室名(合否に<br>影響しません)       |                                                                                |  |
| 第1志望校(本校含む)(合否に影<br>響しません)       |                                                                                |  |
| その他                              |                                                                                |  |
| 第2志望校(本校含む)(合否に影<br>響しません)       |                                                                                |  |
| その他                              |                                                                                |  |
| 第3志望校(本校含む)(合否に影<br>響しません)       |                                                                                |  |
|                                  |                                                                                |  |
| 合否願会用パスワード※忘れない<br>よう必ずメモしてください。 | (非表示)                                                                          |  |
| アンケート                            | 合否には影響いたしません。                                                                  |  |
| 当字館に在字または卒業した家族<br>はいますか。        | 転当者かいる場合は、下欄に入力してください。 (入力例) 在学生の場合:漢<br>校2年在学中 弘学 太郎 卒業生の場合:2010年卒業 (旧姓)弘学 花子 |  |

#### 【注意】

合否照会用のパスワードは、表示されませんので、 あらかじめメモを取っておくことをおすすめします

# ④マイページの「続きから」をクリックし、試験選択画面まで進み、「お支払い画面へ」をクリック

| マイパージ ログイン海経支票 単純温度 ログアウト<br>シギ業(本学校) 温等年校                                                                                                    | マイイージ         ワグノ/準視室         部品書書         ログフット           ション         ション <t< th=""></t<>                                                                                                    |
|----------------------------------------------------------------------------------------------------|----------------------------------------------------------------------------------------------------|
| コウガクカン タロウ さんのマイページ                                                                                                    | Step3 試驗選択                                                                                                    |
| あ知らせ<br>●受検問の写真について<br>認識にた、最初にこのマイページ調査にて(出現用単発のの意味)が必要となります。<br>要相にジッリント・P時見向ジージやをご用意いがだき、マイページ回答の「出来用時可具を登録」が協定する力はこちら」から、前写真をアップロードしてください。 | 試験検索<br> 単語する経験を検索し、重要中発の選択ポタンを押してください。<br>(同時に関ロム間する場合は、通り返し板索・追加を行ってください)                                                                                                    |
| ◆館写臣ごんて<br>1. 間近3ヶ月均内間影(カラー)                                                                                                    | 入就区分 乱于插中学校入于就输                                                                                                    |
| 2. 正面上半身樹甸圓 4 cm×開 3 cm)                                                                                                    | は第日 思んてください ビ                                                                                                    |
| 出版市販写真を確認/変更する方はこちら                                                                                                    | <b>医分</b> 現んでください <b>ビ</b>                                                                                                    |
| 中込履歴                                                                                                    | <b>志國区分</b> 退んでください V                                                                                                    |
| 用以描云 入就区分 用以日 变乱方法 入血情報 一帶驗藥                                                                                                    | <b>希望実験会場</b> - 湖んでください  >                                                                                                    |
| 202100009 私子括中学校入学試験 一時保存 - ・ 中以体部 (水から サンセル -                                                                                                 | 検索された試験                                                                                                    |
|                                                                                                    | 入就区分 就驗名 就臉日 遵訳                                                                                                    |
| 新規申込手続きを行うには、上記の申込が実了している必要があります。                                                                                                    |                                                                                                    |
|                                                                                                    | 現在選択中の試験                                                                                                    |
|                                                                                                    | 入試区分 試験名 試験日 漢択解除                                                                                                    |
|                                                                                                    | 3.学館中学校入学試验 (房子:一絵)入」時:佐賀会場 1月6日 3.19444                                                                                                    |
| 王度 間違いがないかチェック                                                                                                    |                                                                                                    |
| 円及、同足 いん ない パ チェクク                                                                                                    | 申达清试验<br>3.时区分 建始久 計算日                                                                                                    |
|                                                                                                    | and the second second sec |
|                                                                                                    | 展る お女払い通知へ 保 はして中断する                                                                                                    |

| 5.受験料の支払いス | ち法の選択 |
|------------|-------|
|------------|-------|

| ①支払方法を選択して「確認画面へ」をクリック                                                                                                    | ②内容の確認が終わったら、「上記の内容で申込む」をついた(クレジントカードおいの画面)                                                                                 |
|----------------------------------------------------------------------------------------------------|----------------------------------------------------------------------------------------------------|
| マイページ ログイン漫和変更 単心原型 ログアクト<br>学生学会会 2000 2000 2000 2000 2000 2000 2000 2                                                                                                    |                                                                                                    |
| 入紙区分遣沢 》 出版情報入力 》 試験選択 》 お支払い方法の入力 ) 出版情報の指数 》 出版常了 》                                                                                                    | え 学前中学校・高等学校                                                                                                    |
| Step4 お支払い方法の入力                                                                                                    | 入試区分離(尺) 出租債報入力 ) 試知進伏 ) お支払い方法の入力 ) 出租債額の指記 (品標業了)                                                                         |
|                                                                                                    | Step5 出願情報の確認                                                                                                    |
| 試驗名·試驗日                                                                                                    | Langer miner water water                                                                                                    |
|                                                                                                    | 試験名・受験科・お交払い方法の確認                                                                                                    |
| 入100/cm/ 100/cm/ | (納名 → (約4日 (男子:一部) 会場: (田宮会場 1月6日<br>                                                                                       |
| 受競科·検定科 ¥21,000-                                                                                                    | 予約手架料         682円           合計         21,682円                                                                             |
| や声がい大学の選択                                                                                                    | お支払い方法 クレジットカード                                                                                                    |
| のスロベック加いの通い<br>※お支払い方面により裏語手軟料が異なりますので、裏語手軟料を指題しお手続きしてください。                                                                                                    | クレジットカード編集 200 CVCとび ⊻                                                                                                    |
| ● クレジットカード [事務手数科 ¥ 682-]                                                                                                    | <u>ダニー書的(アスト編集)</u><br>(19月11)                                                                                              |
| 0 コンビニエンスストア                                                                                                    | セキュリティコードへ<br>(中国リア・コード/23                                                                                                  |
| ○ ペイジー・会野畑留ATM (理会)                                                                                                    | 有効細胞 又 月/ 又 年                                                                                                    |
| ZYHHOR WARHARATH CALT                                                                                                    | 志願者情報の確認                                                                                                    |
| ○ ペイジー・金融毎間ATM(カード・通帳)                                                                                                    | 泡腰着氏名(寨字) 払字語 大郎                                                                                                    |
|                                                                                                    | 志居県在台(カナ) コウガクカングロウ<br>1531                                                                                                 |
| ○ ペイジー (ネット)(ンキング)                                                                                                    | 世紀<br>王年月日 <sup>2</sup> 2008年4月2日                                                                                           |
|                                                                                                    | 保護者情報の確認                                                                                                    |
|                                                                                                    |                                                                                                    |
| お知らせ                                                                                                    | (mixture)         (mixture)           (構造氏名(カナ))         コウガクカンオヤ                                                           |
| ◆手架料が表示されますので、必ずご電器ください。 ◆受触料決声後の中込内容問題いによる試験の変更・取用し、返金は一切できませんのでご注意ください。                                                                                                    | 新成業号<br>参当府県                                                                                                    |
|                                                                                                    | 市区町村<br>()<br>()<br>()<br>()<br>()<br>()<br>()<br>()<br>()<br>()                                                            |
| 戻る 確認書面へ                                                                                                    |                                                                                                    |
|                                                                                                    | 標準準結論号 000-00000 0000<br> 保護者動物売TEL 0052-98-2161                                                                            |
|                                                                                                    | 保護者勤務元(合称) 払子信                                                                                                    |
| 受験料のお支払い方法について                                                                                                    | 上記入力内容にお始着えは300 ませんか。<br>クリックする者には下の過目を希望に、 彼りがなければチェックをつけてください。                                                            |
|                                                                                                    |                                                                                                    |
| A クレジットカードによるオンライン決済                                                                                                    |                                                                                                    |
| カード番号など必要事項を入力し、決済が完了します。                                                                                                    |                                                                                                    |
| オンライン決済の後、すぐに受験票の発行ができます                                                                                                    | <u> 周子:一般) 金場: と質会場 1989</u>                                                                                                |
|                                                                                                    | 志職者情報 ださい                                                                                                    |
|                                                                                                    | -                                                                                                    |
| Diners Club                                                                                                    | 私学館 太郎 (男)                                                                                                    |
|                                                                                                    | 主年月日 は志願着本人の主年月日ですか     2000 年4日 9日                                                                                         |
|                                                                                                    | 2000 〒1725日 □ 住所は全て入力されていますか(入力可能文字数を超える場合を除く)                                                                              |
|                                                                                                    | 佐闌県 佐闌市 金立町金立1544-1                                                                                                    |
| 出願登録後、払込祟を印刷(番号を控えるたけでもUK)                                                                                                    | □ その@申込内容に誤りはありませんか                                                                                                    |
| 選択したコンビニレジでお支払いを済ませてください。                                                                                                    |                                                                                                    |
| 受験料のお支払い後、受験票が発行できます                                                                                                    | 5 RASLU                                                                                                    |
| FamilyMart 🔬 👩                                                                                                    | ②送信完了画面になり 登録されたメールアドレス                                                                                                    |
| LAWSON (STOP)                                                                                                    |                                                                                                    |
|                                                                                                    | 中心文的のよい文観科文仏いてリアールが曲さ                                                                                                    |
|                                                                                                    | ] व.                                                                                                    |
|                                                                                                    | マイパージ ログイン情報変更 市話著情報変更 申込履歴 ロ                                                                                               |
| C ペイジー対応金融機関AIMでのお支払い                                                                                                    |                                                                                                    |
| ペイジー対応の金融機関ATMでのお支払いができます。                                                                                                    | 入社区分遣沢 ) 出版情報入力 ) 試験選択 ) お支払い方法の入力 ) 出版情報の指数 ) 送信売丁                                                                         |
| (ペイジーマークのあるATMでご利用いただけます)                                                                                                    | Step6 送信完了                                                                                                    |
| 受験料のお支払い後、受験票が発行できます                                                                                                    |                                                                                                    |
|                                                                                                    | 学校からのお知らせ                                                                                                    |
| ご利用いただける金融機関                                                                                                    | 【気気素の印刷】<br>(味る知道)は、マイイージンガス「回知事」・イルト・ハ「用料事」・ハイヨー・・                                                                         |
| 三菱UFJ銀行、みずほ銀行、りそな銀行、埼玉りそな銀                                                                                                    | (machemynek、マイハーンにありに気気用、ガタンダン(気気気)を口向してたださい。<br>他定知の方式いい使えの方は、お支い水(する)、時間両後となりをす。<br>の受益風は、夢前にキリトリ様より切り開して、試验当日に必ずお持ちください。 |
| 行、三井住友銀行、ゆうちょ銀行、千葉銀行、横浜銀行、                                                                                                    | ○出無機器員(本人用性之)は、提出は不要です。ご嘱認用としてお持ちください。<br>[専続選択首の力提出]                                                                       |
| 関西みらい銀行、広島銀行、福岡銀行、親和銀行、東                                                                                                    | (通知電源について) 超振音館 1220日(金) 須0月前<br>A 49イズが様をに開発した 将名は (短編集2一種に印刷されます) を起り、通知期後までに<br>日常経営制管理組織手(金) マイページで受  除算                |
| 和銀行、熊本銀行、京葉銀行、南都銀行、足利銀行                                                                                                    |                                                                                                    |
|                                                                                                    |                                                                                                    |
|                                                                                                    | 四線甲込および次角が先了しました(甲込番号:202100009)                                                                                            |
|                                                                                                    | ベル月号 : シロクロセロセロセロセロセロセロセロセロセロセロセロセロセロセロセロセロロロロロロ                                                                            |

| 18                                                                                                    | [男子:一般] 会場                                                  | : 佐麗会場 1月6日                                           |
|----------------------------------------------------------------------------------------------------|-------------------------------------------------------------|-------------------------------------------------------|
| 5                                                                                                    | 21,000円<br>682円                                             |                                                       |
|                                                                                                    | 21,682円                                                     |                                                       |
|                                                                                                    | クレジットカード                                                    |                                                       |
|                                                                                                    | クレジットカード種類                                                  | 選んでください                                               |
|                                                                                                    | クレジットカード番号                                                  | (#9887F)                                              |
|                                                                                                    | セキュリティコード                                                   | (#987))                                               |
|                                                                                                    | <u>セキュリティコードとは</u>                                          |                                                       |
|                                                                                                    | 有効期間                                                        | ▶ 月/ ▶ 年                                              |
| 服の確認                                                                                                    |                                                             |                                                       |
|                                                                                                    |                                                             |                                                       |
| ≆)<br>                                                                                                    | 弘学館 太郎<br>コウガクカン タロウ                                        |                                                       |
|                                                                                                    | 5                                                           |                                                       |
|                                                                                                    | 22009年4月2日                                                  |                                                       |
| の確認                                                                                                    |                                                             |                                                       |
|                                                                                                    |                                                             |                                                       |
| ž)<br>                                                                                                    | 弘学館 親<br>コウガクカン オヤ                                          |                                                       |
| •                                                                                                    |                                                             |                                                       |
|                                                                                                    |                                                             |                                                       |
|                                                                                                    |                                                             |                                                       |
| 5                                                                                                    |                                                             |                                                       |
|                                                                                                    | 000-0000-0000                                               |                                                       |
| EL<br>                                                                                                    | 0952-98-2161<br>弘孝館                                         |                                                       |
|                                                                                                    |                                                             |                                                       |
| 校 (テスト)<br>かの読録は以下の内容でお際違えはありま<br>(男子:一般) 金湯: 化第<br>総<br>転名(電子)、性料は志服著本人の先名、他<br>私子症 太郎(男)<br>日は志服著本人の主年月日ですか<br>2009年4月2日<br>金(スカされていますか(入力可能ス学師)<br>化質用 位置用 金立町金立1544<br>中込内際に誤りはありませんか | th,か<br>BH# 1月6日<br>(前ですか<br>SUGZ SURGERK()<br>1-1<br>度る 上日 | 5. 順区分・試験会場は申込<br>後は、変更できません。<br>違いがないことをご確認く<br>さい   |
| 言完了画面に<br>受付および受                                                                                                    | ニなり、登<br>験料支払                                               | 録されたメールアドレスに<br>ムい(完了)メールが届きま                         |
| 34学馆<br><sup>出学館中学校·高等学校</sup>                                                                                                    |                                                             | マイページ ログイン情報変更 志福著情報変更 単心理度 ログアウト<br>(* コウガクカン タロウ さん |
| 出語情報入力 記録選択 お支払                                                                                                    | い方法の入力 出照信報                                                 | の確認 🔪 送信完了 🏷                                          |
| 完了                                                                                                    |                                                             |                                                       |
|                                                                                                    |                                                             |                                                       |
|                                                                                                    |                                                             |                                                       |
| お知らせ                                                                                                    |                                                             |                                                       |
| マイページにある「受験票」ボタンより                                                                                                    | 「受験票」を印刷してください                                              | \ <sub>e</sub>                                        |
| いがまだの方は、お支払い完了後、印刷可<br>前にキリトリ線より切り離して、試験当日<br>&人用控え)は、提出は不要です。ご確認                                                                                                    | ぎとなります。<br>こ必ずお持ちください。<br>用としてお持ちください。                      |                                                       |

マイページ ログイン情報変更 志秘普情報変更 中込履歴 ログアウト (デ コウガクカン タロウ さん

マイページ (受験票出力) ヘ

マイページで受験票

### 6.受験票の印刷

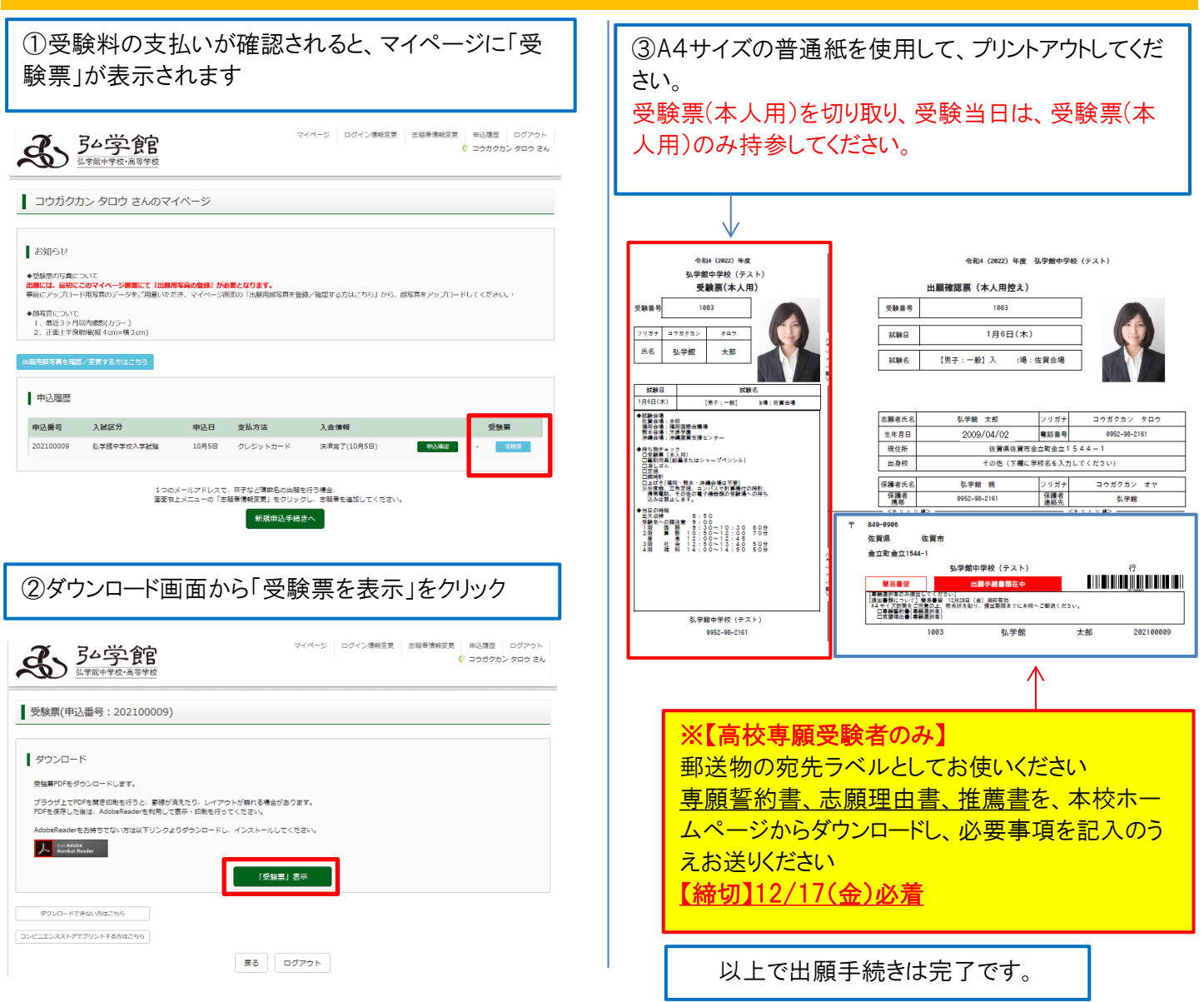

## 7.合否照会

| ①入学試験後、ホームページに合否照会のバナーを<br>設置します。 バナークリックして「結果を見る」をクリック                                                                  | ②ログインDを受験番号、志願者情報入力画面で登録した「合否照会用パスワード」を入力してください                                                                                                    |
|----------------------------------------------------------------------------------------------------|----------------------------------------------------------------------------------------------------|
| <b>弘学館中学校</b><br>2022年度人学試験合格発表                                                                                          | <b>弘学館中学校</b><br>2022年度人学試験合格発表<br>アクセス時間:2021年10月14日(本) 13時03分34秒                                                                                                    |
| アクビス時間、2021年10月14日(木) 15時05万5449                                                                                         |                                                                                                    |
| 中学校         入学試験           発表開始時間:                                                                                       | <ul> <li>中学校 入学試験</li> <li>ログインIDとパスワードを入力してください。</li> <li>■ログインID</li> <li>■パスワード</li> </ul>                                                                                                    |
| ■注意事項<br>・発表時間を過ぎても合格発表が表示されない場合、ブラウザの「更新」「再張込」ボタンなどを押してください。<br>・回線が混みあい、接続に許聞がかかることがあります。しばらくしてからアクセスしてください。<br>仏子館中学校 | ログインID = 「受機審号」<br>・ バスワード = 「近線時に登録された合格学表用パスワード」 [9~16桁]<br>※パスワードを忘れた場合は、ネット出動サイトにログインに、マイページの「申込確認」にてご確認ください。<br>ネット出動サイト https://mirai-compass.net/usr/kgkknj/common/login.jsf<br>※電話による合面のお聞合せには一切応じられません。 |

■注重要項 ・発発時間を透過でち合格発表が表示されない場合、ブラウザの「更新」「再扱込」ボタンなどを押してください。 ・回腸が震みあい、接続に時間がかかることがあります。しばらくしてからアクセスしてください。

弘学館中学校